# Charles Schwab Website

Open the site using www.schwab.com

Either use the **Open an Account** button or the **Log in** button after entering your account Login ID and password.

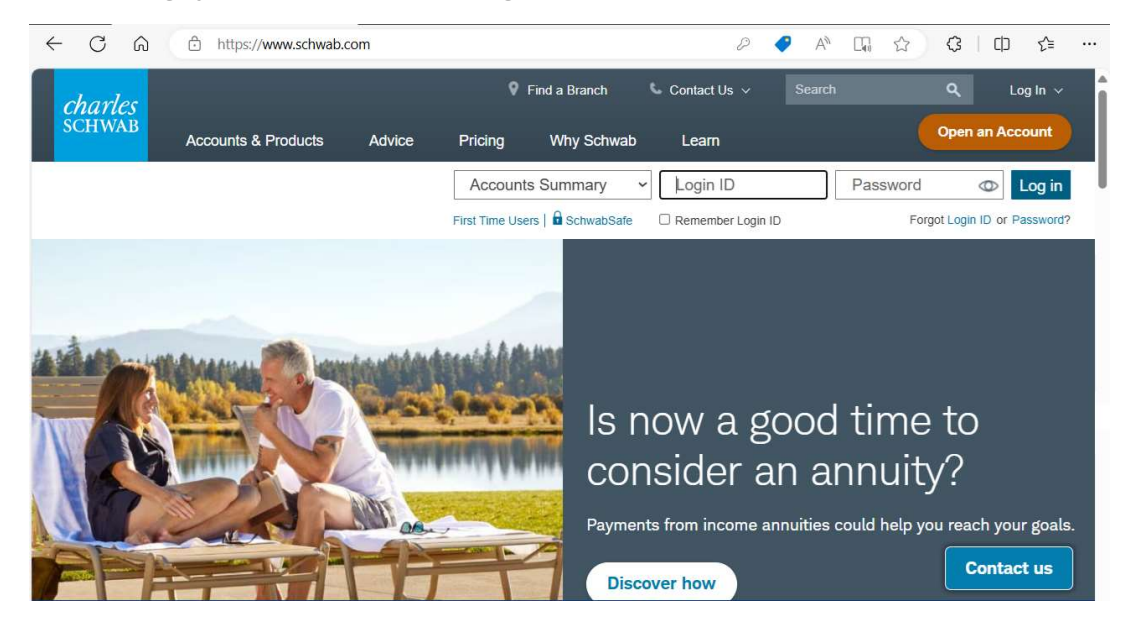

This is the main webpage once you have logged in.

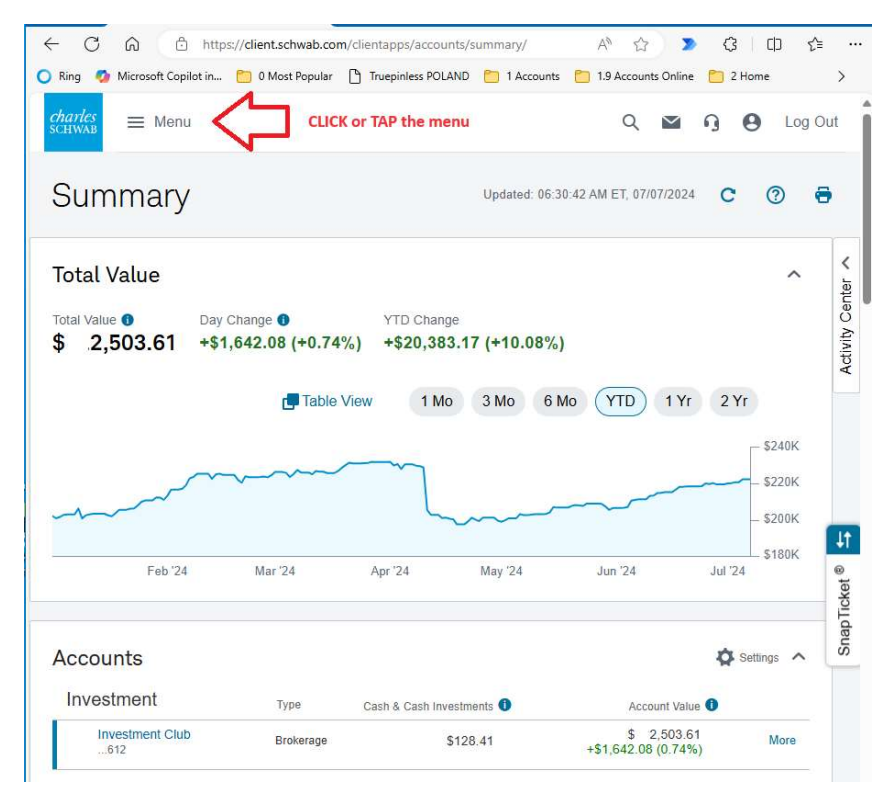

The Investment Club had a discussion with a CS rep about new features on their website to assist in self-directed investment research.

Please note that this document only reviews a small portion of these features. Regardless of your status as a do-it-yourself investor or an investor that relies on professional financial advisors, it can be useful to be familiar with the general market and investments. The topics discussed focus on that overview.

First, we will show how you can get the big picture by "screening". Then how to drill down into details about specific investments like stocks.

The principles will be the same for stocks or other investments like CDs, Bonds or Funds. In this paper we will use stocks to keep this tutorial brief.

There are thousands of stocks available to invest in at CS. How do you sort through them all?

Screening !

By answering some questions about your interests and needs, a screening tool makes a list of stocks that meet your specific interest.

# Screening

Using the **menu** choose **Research** then **Stocks** to get this page:

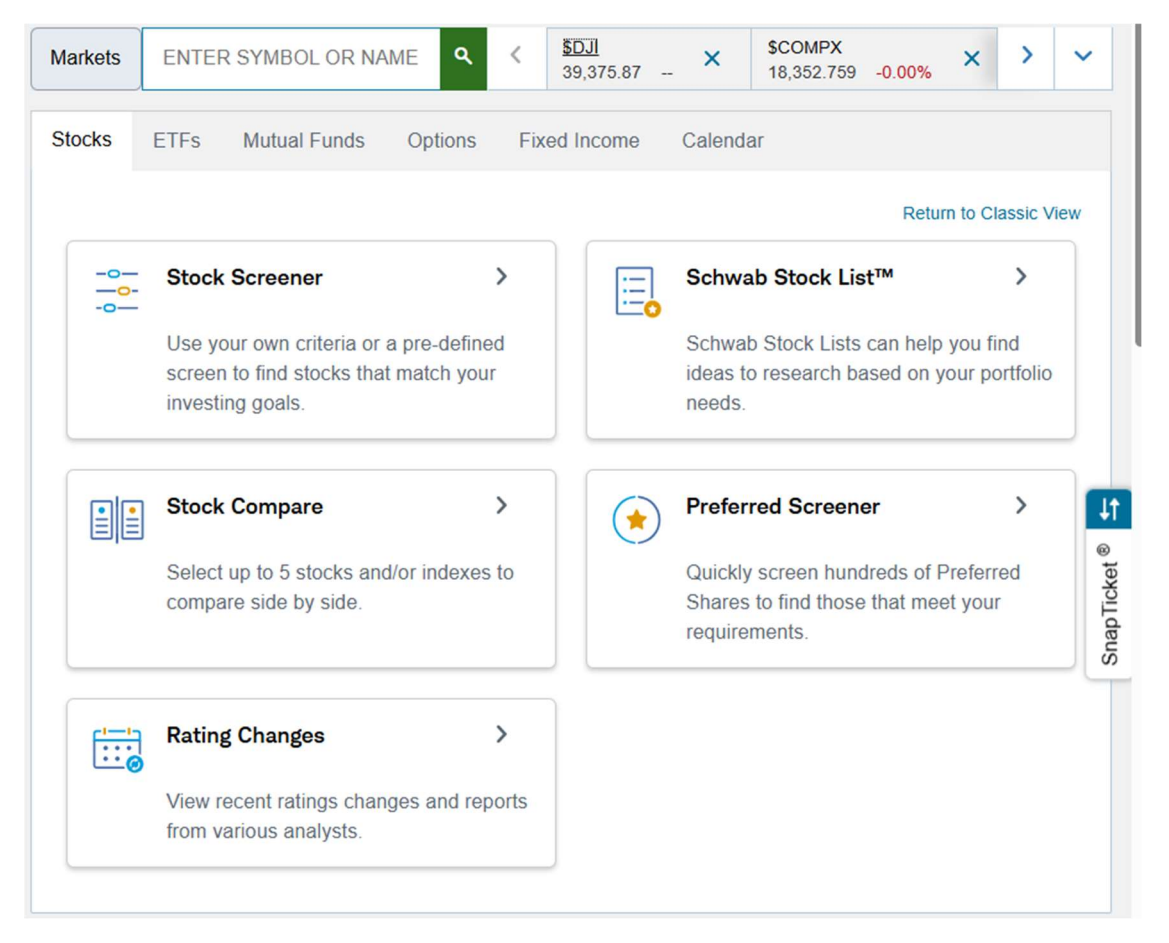

# **CLICK ON Stock Screener**

The following page is used to enter your interests. In this example we will explore stocks that pay a dividend.

We can quickly get a small list of stocks by looking for a large dividend paid to you (the stockholder).

# **CLICK** Dividends

|                           | Predefined Scre           | ens 👻 My Saved Screens 👻 |
|---------------------------|---------------------------|--------------------------|
| ← Hide<br>Choose Criteria | My Recently Saved Screens | d Pop-up Screener        |
| Search Criteria           |                           |                          |
| Basic                     |                           |                          |
| Dividends                 | +                         |                          |
| Analyst Ratings           | Create My Own             |                          |

Click Annual Dividend Yield then click > 6% then view matches.

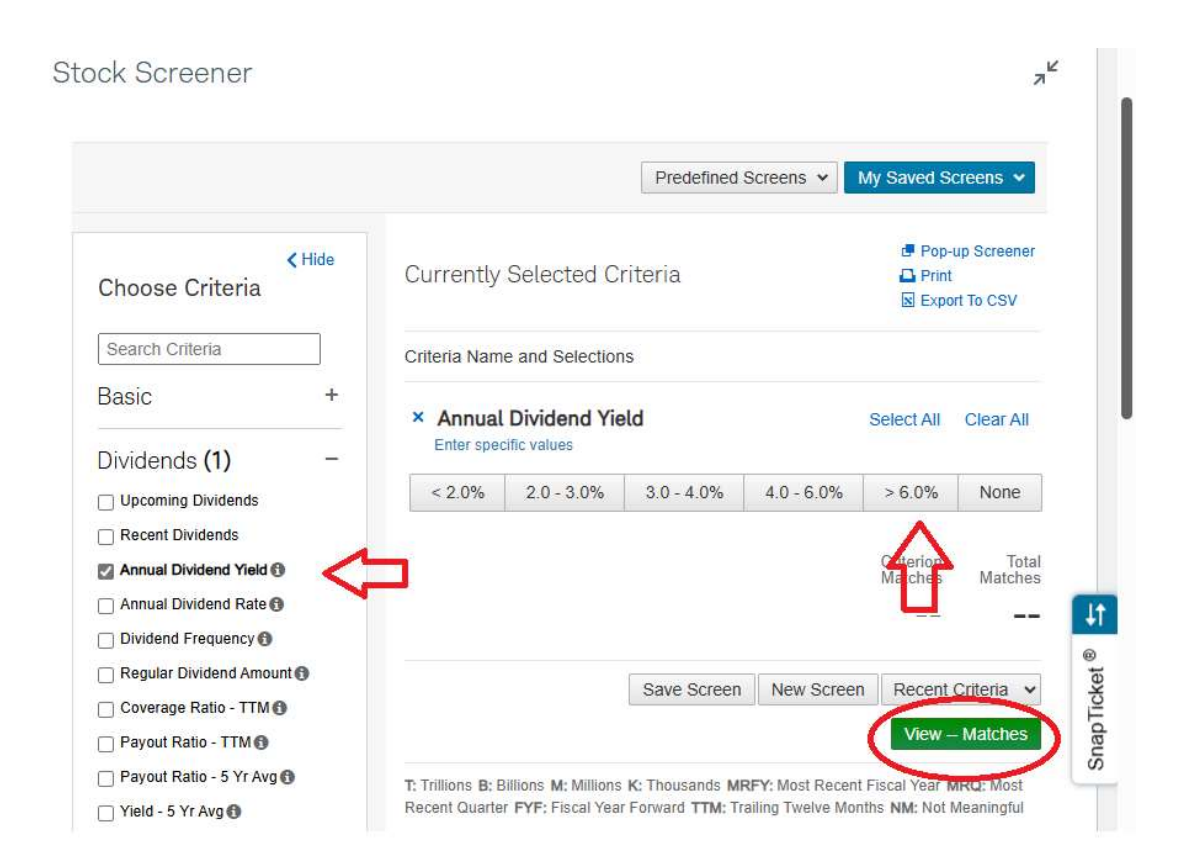

# Do that you see:

| × Annual<br>Enter spec | Dividend Yie | əld         |            | Select All           | Clear All        |
|------------------------|--------------|-------------|------------|----------------------|------------------|
| < 2.0%                 | 2.0 - 3.0%   | 3.0 - 4.0%  | 4.0 - 6.0% | > 6.0%               | None             |
|                        |              |             |            | Criterion<br>Matches | Total<br>Matches |
|                        |              |             |            | 717                  | 717              |
|                        |              | Save Screen | New Screen | Recent               | Criteria 🗸       |
|                        |              |             |            | View 71              | 7 Matches        |

The list will be 717 stocks. This may be too many to review. To see a smaller group either use **Select predefined values** to

narrow the selection or use other parameters. To keep it simple we are going to screen for a tighter yield range.

Here I have found that a yield between 5 and 6% found 270 stocks.

| × Annual Divide<br>Select predefined | alues                                                    |
|--------------------------------------|----------------------------------------------------------|
| Between                              | ✓ 5 and 6 %                                              |
|                                      | Criterion Total<br>Matches 270 <b>270</b>                |
|                                      | Save Screen New Screen Recent Criteria  View 270 Matches |

Still too many.

Please note that a screening result does NOT deal with risk.

We can narrow the list by checking for the stock rating. In this example I will keep it simple by only using CS ratings.

Click Analyst Ratings then Schwab Equity Rating then "A"

| Analyst Ratings                          | - |   |             |              |              |                    |                        |
|------------------------------------------|---|---|-------------|--------------|--------------|--------------------|------------------------|
| Schwab                                   |   |   |             |              |              | Criterio<br>Matche | n Total<br>s Matches   |
| Schwab Equity Rating                     |   |   |             |              |              | 270                | 270                    |
| SER Percentile Ranking                   |   |   |             |              |              |                    |                        |
| SER Volatility Outlook                   |   |   | × Schwab Ed | quity Rating |              | Select A           | II Clear All           |
| MSCI ESG Rating                          |   | 1 | F           | D            | С            | вГ                 | A                      |
| ESG Rating 🚯                             |   | l |             |              |              |                    |                        |
| Weighted-Average Key<br>Issues Score (1) |   |   |             |              |              | Criterio<br>Matche | on Total<br>es Matches |
| Environmental Pillar<br>Score 1          |   |   |             |              |              | 273                | 3 <b>11</b>            |
| Social Pillar Score 6                    |   |   |             |              |              | 1                  |                        |
| Governance Pillar Score 6                |   |   |             | Sa           | ave Screen N | ew Screen Rece     | ent Criteria 🗸         |
| Morningstar Equity Research              |   |   |             |              |              | View               | / 11 Matches           |

Most investors prefer using professional help. The task of deciding if one or more of these high yielding investments will be suitable for your situation can be challenging. For the purpose of exploring CS research available to us, let us continue.

# CLICK View 11 Matches

Pop-up Screener
 Print
 Export To CSV
 Settings

11 Screen Results

| ▲ Symbol               | Description                      | Annual<br>Dividend Yield | Schwab<br>Equity Rating* |                  |
|------------------------|----------------------------------|--------------------------|--------------------------|------------------|
|                        | CompX International<br>Inc       | 5.31%                    | A                        | C <sup>1.6</sup> |
|                        | Carter's Inc                     | 5.20%                    | A                        | C <sup>Lb</sup>  |
|                        | Deluxe Corp                      | 5.56%                    | Α                        |                  |
|                        | Ethan Allen Interiors<br>Inc     | 5.82%                    | A                        | <b>1</b> .6      |
| □ <u>FF</u>            | FutureFuel Corp                  | 5.00%                    | A                        | C <sup>LD</sup>  |
|                        | NL Industries Inc                | 5.49%                    | A                        | C <sup>LLD</sup> |
|                        | Organon & Co                     | 5.57%                    | A                        | C <sup>Lb</sup>  |
|                        | Playtika Holding<br>Corp         | 5.36%                    | A                        | L.h.             |
|                        | Riley Exploration<br>Permian Inc | 5.22%                    | A                        | <b>1</b> 10      |
|                        | First Financial Corp             | 5.05%                    | A                        | C <sup>Lb</sup>  |
|                        | Upbound Group Inc                | 5.01%                    | A                        | <b>1</b>         |
| Delete Trade           | Compare (up to five)             |                          |                          |                  |
| Show 20 40 60 per page |                                  | Viewing                  | g 1 - 11 of 11 ma        | tches            |

We want to know more about the above! How do we find out more?

|                                                                                    |                                                                               |                                                                   |                                              | P                                            | age last up                          | dated: (            | )8:29 AM E                | ET, 07/07/2      | 2024 ( | Refres |
|------------------------------------------------------------------------------------|-------------------------------------------------------------------------------|-------------------------------------------------------------------|----------------------------------------------|----------------------------------------------|--------------------------------------|---------------------|---------------------------|------------------|--------|--------|
| Markets E                                                                          | TD <                                                                          |                                                                   | ۹ <                                          | ETD<br>\$26.66                               | -2.34%                               | ×                   | UPBD<br>\$29.4            | 3 -0.349         | 6      | ~      |
| quity Op                                                                           | tions                                                                         |                                                                   | $\mathbf{A}$                                 |                                              |                                      |                     |                           |                  |        |        |
|                                                                                    |                                                                               |                                                                   |                                              |                                              |                                      |                     |                           |                  |        |        |
|                                                                                    |                                                                               |                                                                   |                                              |                                              |                                      |                     |                           |                  |        |        |
| Ethan Al                                                                           | len Interic                                                                   | or <b>ETD:</b> NYS                                                | E Buy                                        | Sell                                         | =×                                   |                     |                           |                  |        |        |
| Ethan Al                                                                           | len Interio                                                                   | or <b>ETD:</b> NYS                                                | E Buy                                        | Sell                                         | ≡×                                   |                     |                           |                  |        |        |
| Ethan Al<br>Household D                                                            | len Interic<br><sup>Jurables</sup>                                            | or <b>ETD:</b> NYS                                                | E Buy                                        | Sell                                         | ≡•                                   |                     |                           |                  |        |        |
| Ethan Al<br>Household D<br><b>\$26.66</b> -                                        | len Interic<br>Durables<br>\$0.1400 (-0.5                                     | or ETD: NYS                                                       | E Buy                                        | Sell<br>-1.83%)                              | <b>≡</b> ~<br>Bid                    | A                   | Ask                       | Bid/Ask S        | ize    |        |
| Ethan All<br>Household D<br><b>\$26.66</b> -<br>After hours: 5:2                   | len Interic<br>Durables<br>\$0.1400 (-0.5<br>23:01 PM ET, 07/                 | or ETD: NYS<br>2%) \$26.80<br>05/2024 At close:                   | E Buy<br>-\$0.5000 (<br>4:00:00 PM E         | Sell<br>-1.83%)<br>ET, 07/05/2               | <b>∃</b> ~<br>Bid<br>024 <b>\$26</b> | A<br>.41 \$         | ∖sk<br>627.14             | Bid/Ask S<br>1/1 | ize    |        |
| Ethan All<br>Household D<br><b>\$26.66</b> -<br>After hours: 5:2<br>Previous close | len Interic<br>Durables<br>\$0.1400 (-0.5<br>23:01 PM ET, 07/<br>Today's open | or ETD: NYS<br>2%) \$26.80<br>05/2024 At close:<br>Today's volume | E Buy<br>-\$0.5000 (<br>4:00:00 PM E<br>Toda | Sell<br>-1.83%)<br>ET, 07/05/2<br>ny's range | <b>∃</b> ~<br>Bid<br>024 \$26        | م<br>41 \$<br>52-we | Ask<br>27.14<br>eek range | Bid/Ask S<br>1/1 | ize    |        |

Using the MENU click Research then Stocks then enter the ticker:

This market data plus the following screens may be displayed:

Chart

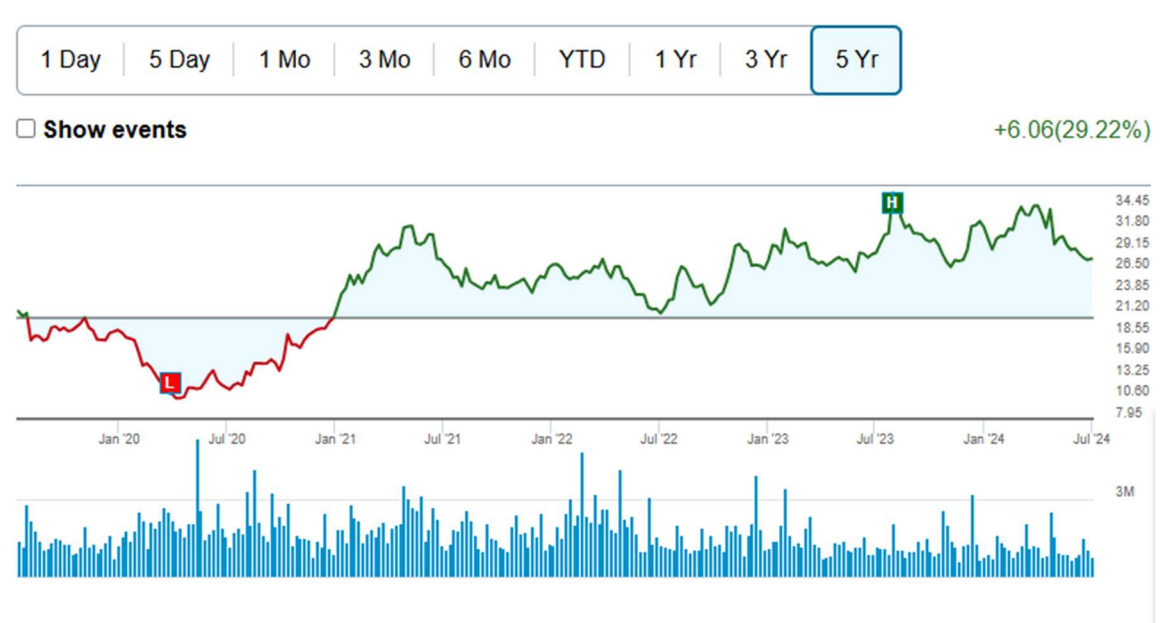

Last updated: 11:04:00 AM ET, 07/07/2024

### News

| Ethan Allen Interiors Insider Sold Shares Worth<br>\$294,250, According to a Recent SEC Filing<br>MT Newswires 04:26:27 PM ET, 06/20/2024 | Form 4 ETHAN ALLEN INTERIORS For: Jun 17<br>Filed by: KATHWARI M FAROOQ<br>US Securities and Exchange Commission 04:25:00 PM ET, |
|----------------------------------------------------------------------------------------------------|----------------------------------------------------------------------------------------------------|
| Form 11-K ETHAN ALLEN INTERIORS For: Dec 31<br>US Securities and Exchange Commission 04:20:00 PM ET,                                      | Ethan Allen Day: Honoring a Pioneer and a Proud<br>American Brand<br>GlobeNewswire 09:22:00 AM ET, 06/19/2024                    |
| Form 144 ETHAN ALLEN INTERIORS Filed by:<br>KATHWARI M FAROOQ<br>US Securities and Exchange Commission 04:44:00 PM ET                     |                                                                                                    |

## Dividends

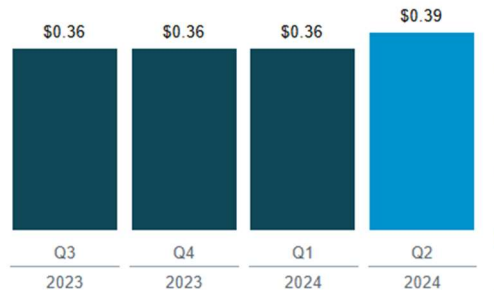

| Previous Dividend Payment    | \$0.39       |
|------------------------------|--------------|
| Previous Pay Date            | May 23, 2024 |
| Previous Ex-Date             | May 06, 2024 |
| Frequency                    | Quarterly    |
| Annual Dividend Rate (IAD) 6 | \$1.56       |
| Annual Dividend Yield 3      | 5.82%        |

^

\$0.48

\$0.64

9.77

11.29

--

\$664.96M

### **Expected Earnings**

4th Quarter Earnings Announcement Expected: Earnings will tentatively be announced 07/31/2024 after market close. With 2 analysts covering ETD, the consensus EPS estimate is \$0.57, and the high and low estimates are \$0.6 and \$0.54, respectively.

#### Upcoming Earnings

4 Quarter Non-GAAP Estimated Earnings

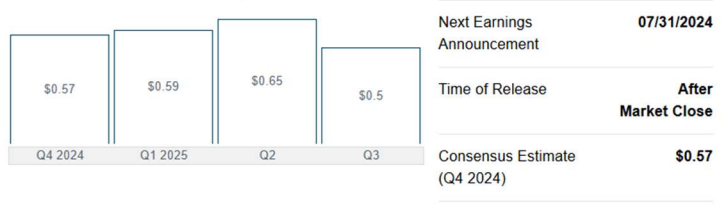

#### Historical Earnings

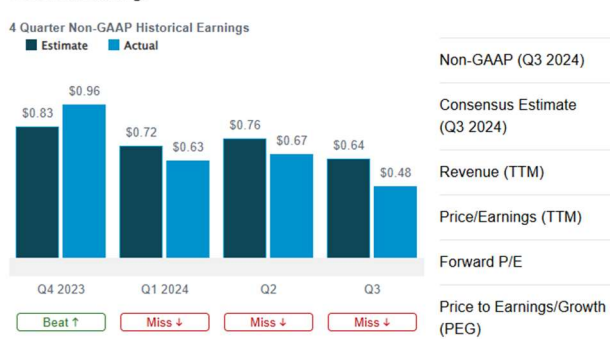

1

~

### Peers & Ratios Comparison

| Overview                          | Valuation | Funda   | amentals | Divide | ends     | Profitabilit | y Co   | nsensus |            |
|-----------------------------------|-----------|---------|----------|--------|----------|--------------|--------|---------|------------|
|                                   |           | ETD     |          | HOV    |          | BZH          |        | IRBT    | MCCK       |
| Company Name                      | Ethan Al  | len I   | Hovnania | an E   | Beazer H | Home         | iRobot | Corp    | Mestek Inc |
| Schwab Equity<br>Rating®*         |           | А       |          | D      |          | С            |        | D       | NC         |
| Last Price                        |           | \$26.80 | \$       | 137.04 |          | \$26.21      | 5      | 8.63    | \$30.00    |
| Market Cap                        |           | \$681M  |          | \$729M |          | \$827M       | \$2    | 248M    | \$226M     |
| Price / Earnings<br>(TTM) 🚯       |           | 9.77    |          | 4.60   |          | 5.06         |        | -       | 15.33      |
| Annual Dividend                   |           | 5.82%   |          |        |          |              |        | -       |            |
| EPS Growth<br>Forecast - 3-5 Year |           |         |          |        |          |              |        | -       |            |
| Net Profit Margin                 | +         | 10.63%  |          | 8.02%  |          | +7.48%       | -24    | .42%    | +4.63%     |

\*Schwab Equity Rating based on data as of 07/05/2024 market close.

### Statements

^

^

>

| Balance Sheet | Income Statement | Cash Flow Stateme |  | nna |
|---------------|------------------|-------------------|--|-----|
|---------------|------------------|-------------------|--|-----|

| Balance Sheet<br>(Fiscal Year Ending in June) | Annual<br>Trend | 2023<br>6/30/2023 | 2022<br>6/30/2022 | 2021<br>6/30/2021 | 2020<br>6/30/2020 | 2019<br>6/30/2019 |
|-----------------------------------------------|-----------------|-------------------|-------------------|-------------------|-------------------|-------------------|
| Total Current Assets                          | Illu            | 359               | 347               | 295               | 230               | 216               |
| Total Assets                                  |                 | 745               | 720               | 683               | 623               | 510               |
| Total Current Liabilities                     | illu            | 163               | 216               | 224               | 139               | 123               |
| Total Debt                                    |                 | 0.58              | 1.11              | 1.31              | 51                | 1.07              |
| Total Liabilities                             | ull.            | 274               | 313               | 332               | 295               | 146               |
| Total Equity                                  | lluu            | 471               | 407               | 351               | 328               | 364               |
| Total Liabilities & Shareholders' Equity      | IIIII           | 745               | 720               | 683               | 623               | 510               |

### **Technicals**

| Beta (5 Year) | On Balance Volume | RSI (14-Day) |
|---------------|-------------------|--------------|
| 1.28          | Trending Lower    | 39.01        |
| 10-Day Av     | erage Volume      | 218,276      |
| 90-Day Av     | erage Volume      | 202,930      |
| 20-Day Mo     | oving Average     | \$27.49      |
| 50-Day Mo     | oving Average     | \$28.54      |
| 200-Day M     | loving Average    | \$29.80      |
| Historical    | 35.33%            |              |

## Trend Analysis

ETD appears to be consolidating within a longer term downtrend. Shares are presently below the 200-day moving average, which is falling along with the 10-day moving average. However, the Average Directional Index, or ADX, is below 20, indicating that shares have exhibited sideways movement recently. Comparative Relative Strength analysis shows that this issue is lagging the S&P 500.

As of 7:00 PM ET Friday, 07/05/2024

## Ratings & Reports

| Schwab Equit                            | v Rating®                                                                       |                      |         |   |   |  |  |
|-----------------------------------------|---------------------------------------------------------------------------------|----------------------|---------|---|---|--|--|
| As of 07/05/2                           | 024                                                                             |                      |         |   |   |  |  |
| F                                       |                                                                                 | D                    | С       | В | Α |  |  |
| Percentile Ra                           | anking = 6<br>Equity Ratings F<br>ort User Guide<br>ormance<br>Equity Ratings F | Report®              |         |   |   |  |  |
| MSCI ∰ ESG Rating ●<br>As of 06/25/2024 |                                                                                 |                      |         |   |   |  |  |
| Laggard                                 | Average                                                                         | Leader               |         |   |   |  |  |
| С В                                     | BB B A                                                                          | AA A                 |         |   |   |  |  |
| Weighted Average<br>Key Issues Score    | e Average                                                                       | 5.9 out of 10        |         |   |   |  |  |
| Environment<br>Average                  | Social<br>Average                                                               | Governance<br>Leader |         |   |   |  |  |
| Learn more a                            | about MSCI's ra                                                                 | atings methodo       | ologies |   |   |  |  |

## M RNINGSTAR\*

No Morningstar Rating available.

## ETFs Holding This Company

^

| Symbol | Last    | % of Fund 🔻 |
|--------|---------|-------------|
| TPMN   | \$23.59 | 2.82%       |
| XSHD   | \$14.19 | 1.49%       |
| ECML   | \$31.21 | 1.34%       |
| GRPZ   | \$23.84 | 1.07%       |
| DEEP   | \$33.56 | 1.03%       |

For standardized performance data, click on the individual fund link.

## **Company Profile**

### **Business Summary**

Ethan Allen Interiors Inc. operates as an interior design company, and manufacturer and retailer of home furnishings in the United States, Mexico, Honduras, and Canada. The company operates in two segments, Wholesale and Retail.

| Read More                   |                      |
|-----------------------------|----------------------|
| Website                     | www.ethanallen.com 🖷 |
| Share Profile               | ^                    |
| Market Cap: Micro Cap       | \$681.04M            |
| Shares Outstanding          | 25.41M               |
| Shares held by Institutions | 84.55%               |
| Enterprise Value            | \$535.09M            |

| Short Interest                            | ^     |
|-------------------------------------------|-------|
| Percentage of Shares Outstanding          | 8.45  |
| Number of Shares Short                    | 2.15M |
| Number of Shares - Previous Month         | 2.07M |
| Short Interest Ratio (Days)               | 15.42 |
| Short Interest Ratio - 1 Month Ago (Days) | 11.68 |

as of 06/14/2024

This was a review of stock research.

In addition to stocks, there are many other investments that can be researched on the CS website.

The reader is invited to explore those by using the same method that this document has used for stocks.